## Instalação impressora porta local

Esta instalação só é necessária realizar em máquinas fora do domínio.

1- Em primeiro lugar terá de fazer download do controlador, encontrando o mesmo em <u>Drivers e Downloads - Xerox Global Print Driver - Windows 10 x64 - Xerox</u> escolhendo a segunda opção "V3 Xerox Global Print Driver PostScript". Onde terá de concordar com termos e condições e de seguida clicar em visite.

Drivers

| DRIGHS                                                                                                    |
|----------------------------------------------------------------------------------------------------|
| V3 Xerox Global Print Driver PCL6<br>A versão do Xerox Global Print Driver V3 utiliza o Assistente para adicionar impressora do Windows. Para obter instruções completas, consulte o guia de instalação, 4                                                                                                    |
| Liberado: 15/07/2021 Versão: 5.810.8.0 Tamanho: 42.66 MB Filename: UNIV_5.810.8.0_PCL6_x64 zip Tags: GPD, PCL, Para pacote, Driver V3, WHQL                                                                                                    |
| Mais detalhes                                                                                                    |
| Concordo com Termos e condições                                                                                                    |
| VISITE:                                                                                                    |
| See also: <u>Guia de Instalação</u>                                                                                                    |
|                                                                                                    |
|                                                                                                    |
| DRIVERS                                                                                                    |
| DEVERS<br>V3 Xerox Global Print Driver PostScript                                                                                                    |
| oevees<br>V3 Xerox Global Print Driver PostScript<br>A versão do Xerox Global Print Driver V3 utiliza o Assistente para adicionar impressora do Windows. Para obter instruções completas, consulte o guia de instalação.4                                                                                                    |
| Devezs<br>V3 Xerox Global Print Driver PostScript<br>A versão do Xerox Global Print Driver V3 utiliza o Assistente para adicionar impressora do Windows. Para obter instruções completas, consulte o guia de instalação4<br>Liberado: 15/07/2021 Versão: 5.810.8.0 Tamanho: 42.63 MB Filename: UNIV_5.810.8.0_PS_x64 zip Tags: Driver V3, GPD, Para pacote, PostScript, WHQL<br>Moia detecha                                |
| Devres<br>V3 Xerox Global Print Driver PostScript<br>A versão do Xerox Global Print Driver V3 utiliza o Assistente para adicionar impressora do Windows. Para obter instruções completas, consulte o guia de instalação.4<br>Liberado: 15/07/2021 Versão: 5.810.8.0 Tamanho: 42.63 MB Filename: UNIV_5.810.8.0_PS_x64.2ip Tags: Driver V3, GPD, Para pacote, PostScript, WHQL<br>Mais detalhes                              |
| Devises V3 Xerox Global Print Driver PostScript A versão do Xerox Global Print Driver V3 utiliza o Assistente para adicionar impressora do Windows. Para obter instruções completas, consulte o guia de instalação.4 Liberado: 15/07/2021 Versão: 5.810.8.0 Tamanho: 42.63 MB Filename: UNIV_5.810.8.0_PS_x64.zip Tags: Driver V3, GPD, Para pacote, PostScript, WHQL Mais detalhes C Concordo com Termos e condições       |
| Devess V3 Xerox Global Print Driver PostScript A versão do Xerox Global Print Driver V3 utiliza o Assistente para adicionar impressora do Windows. Para obter instruções completas, consulte o guia de instalação.4 Liberado: 15/07/2021 Versão: 5.810.8.0 Tamanho: 42.63 MB Filename: UNIV_5.810.8.0_PS_x64.zip Tags: Driver V3, GPD, Para pacote, PostScript, WHQL Mais detalhes C Concordo com Termos e condições VISITE |

2- Depois de feito o download terá de extrair os ficheiros. Para extrair os ficheiros tem de carregar com o lado direito do rato na pasta e na opção 7-Zip escolher "extrair para aqui", podendo também utilizador outro software de descompactação.

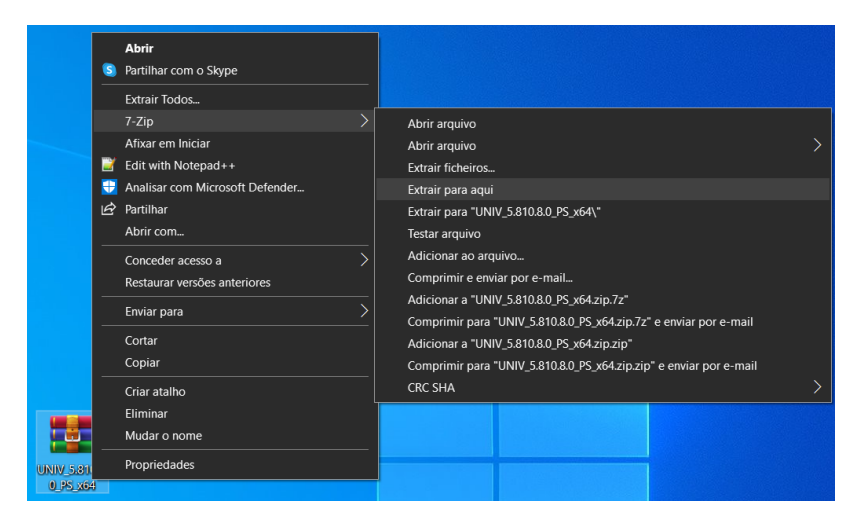

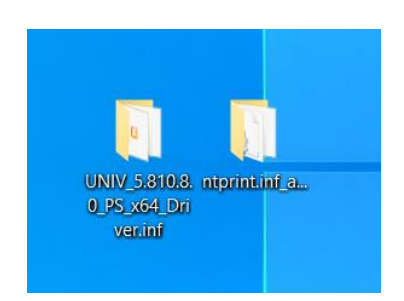

3- De seguida acede ao painel de controlo. Para tal carregue no menu iniciar, escreva "Painel de Controlo" e abra a aplicação.

| L                  | Tudo Aplicações Documentos Web M               | ais <del>▼</del>           |
|--------------------|------------------------------------------------|----------------------------|
| Aerob              | Melhor correspondência                         |                            |
| Reader             | Painel de Controlo<br>Aplicação                | <u>•</u>                   |
| VICVIEW            | Pesquisar a escola e a web                     | Painel de Controlo         |
| Atalh              | 𝒫 painel - Ver resultados escolares e da web ➤ | Aplicação                  |
|                    | Definições (3)                                 |                            |
| Team               |                                                |                            |
|                    |                                                | Recent                     |
| Oracle<br>Virtuali |                                                | Dispositivos e Impressoras |
| Ø                  |                                                | Gestor de Credenciais      |
| a di               |                                                | Centro de Rede e Partilha  |
| Putt               |                                                | Gestor de Dispositivos     |
| C                  |                                                | Opções de Energia          |
| P)                 |                                                | Contro de Utilizados       |
| OBS Stu            |                                                |                            |
|                    | 𝒫 painel                                       |                            |
|                    | ନ 🔞 💽 🗟 💁                                      |                            |

4- Como mostra na imagem selecionar a opção "ícones pequenos"

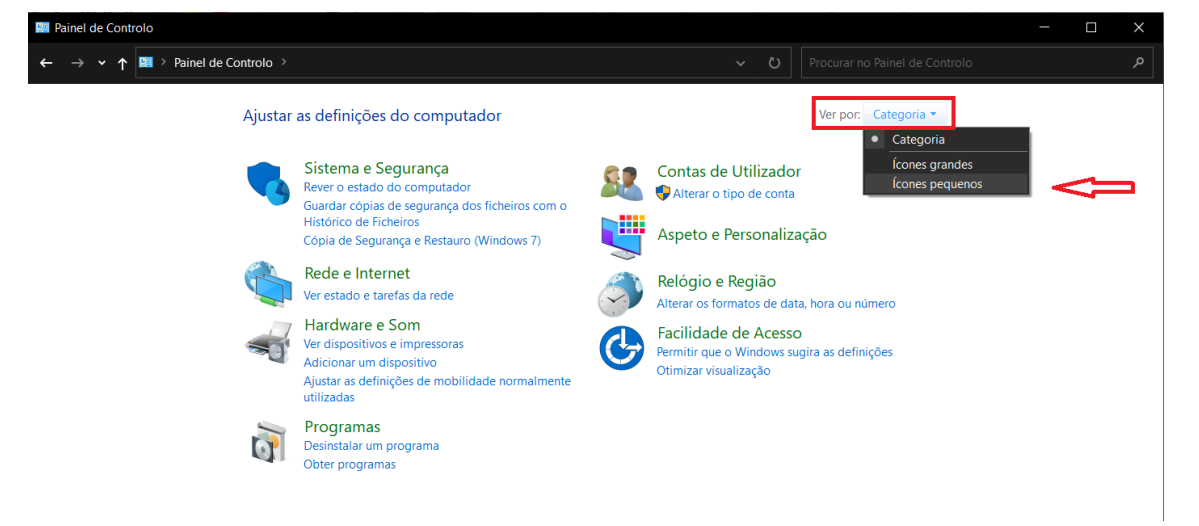

5- De seguida escolher a opção "Dispositivos e Impressoras"

| Todos os itens do Palnel de Controlo |                                        | ~                                |            |                                |  |  |  |  |
|--------------------------------------|----------------------------------------|----------------------------------|------------|--------------------------------|--|--|--|--|
| ← → ∽ ↑ 📟 > Painel de Controlo       | > Todos os Itens do Painel de Controlo |                                  | U          |                                |  |  |  |  |
|                                      |                                        |                                  |            |                                |  |  |  |  |
| Ajustar as definições do comput      | ador                                   |                                  |            | Ver por: fcones pequenos -     |  |  |  |  |
|                                      |                                        |                                  |            |                                |  |  |  |  |
| 🕢 Barra de Tarefas                   | 🚱 Centro de Facilidade de Acesso       | Sentro de Rede e Partilha        | 1          | Centro de Sincronização        |  |  |  |  |
| Scontas de Utilizador                | b Cópia de Segurança e Restauro (Win   | 🚔 Data e hora                    |            | ,<br>Dell Audio                |  |  |  |  |
| Dell Touchpad                        | R Dispositivos e Impressoras           | Recriptação de Unidade BitLocker |            | 🗊 Espaços de Armazenamento     |  |  |  |  |
| 🖶 Ferramentas Administrativas        | 📽 Firewall do Windows Defender         | 🛃 Gestão de Cores                | <b>a</b> ( | Gestor de Credenciais          |  |  |  |  |
| I Gestor de Dispositivos             | 🧾 Gráficos HD Intel®                   | listórico de Ficheiros           | ا 😹        | igações de Programas RemoteApp |  |  |  |  |
| Mail (Microsoft Outlook 2016)        | 🚱 Opções da Internet                   | 🍞 Opções de Energia              | 🚕 (        | 🚕 Opções de Indexação          |  |  |  |  |
| 🚰 Opções do Explorador de Ficheiros  | 🕌 Painel de controlo da NVIDIA         | 🍺 Pastas de Trabalho             | i) آ       | Programas e Funcionalidades    |  |  |  |  |
| 📧 Programas Predefinidos             | 🥏 Rato                                 | 🍦 Reconhecimento de Voz          | 🧔 I        | Recuperação                    |  |  |  |  |
| 🔗 Região                             | Reproduzir automaticamente             | 属 Resolução de Problemas         | <b>*</b> 9 | Segurança e Manutenção         |  |  |  |  |
| 🤰 Sistema                            | Som                                    | 🚤 Teclado                        | ا 📣        | lelefone e Modem               |  |  |  |  |
| 🗼 Tipos de letra                     | 📳 Windows Mobility Center              |                                  |            |                                |  |  |  |  |

## 6- Adicionar novo dispositivo

| 📽 Dispositivos e Impressoras             |                           |                                  |                           |                            |  |     | — |  | ×   |   |
|------------------------------------------|---------------------------|----------------------------------|---------------------------|----------------------------|--|-----|---|--|-----|---|
| ← → ×↑                                   | v Painel de Contro        | olo > Todos os Itens             | do Painel de Controlo 🚿   | Dispositivos e Impressoras |  | , D |   |  |     |   |
| Adicionar um dis                         | positivo Adicionar        | r uma impressora                 |                           |                            |  |     |   |  | - 🛋 | ? |
| ✓ Dispositivos                           | (1)                       |                                  |                           |                            |  |     |   |  |     | ^ |
| ESTCIIPS <ul> <li>Impressoras</li> </ul> | 4)                        |                                  |                           |                            |  |     |   |  |     |   |
| Fax                                      | Microsoft Print to<br>PDF | Microsoft XPS<br>Document Writer | OneNote for<br>Windows 10 |                            |  |     |   |  |     |   |

7- Escolher a opção "A impressora que pretendo não se encontra listada"

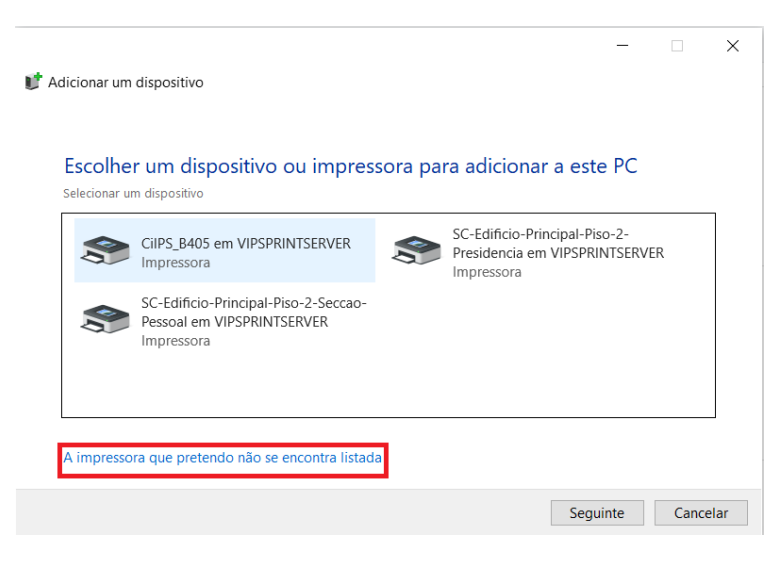

8- Marcar opção de acordo com a imagem e clicar seguinte

| - | Adicionar impressora                                                                                | × |
|---|----------------------------------------------------------------------------------------------------|---|
|   | Localizar uma impressora por outras opções                                                          |   |
|   | ○ A minha impressora é um pouco mais antiga. Preciso de ajuda para encontrá-la.                     |   |
|   | 🔿 Localizar uma impressora no diretório, com base na localização ou funcionalidade                  |   |
|   | 🔿 Selecionar uma impressora partilhada pelo nome                                                    |   |
|   | Procurar                                                                                            |   |
|   | Exemplo: \\omecomputador\omeimpressora ou<br>http://nomecomputador/printers/nomeimpressora/.printer |   |
|   | 🔿 Adicionar uma impressora utilizando um endereço TCP/IP ou nome do anfitrião                       |   |
|   | O Adicionar uma impressora detetável Bluetooth, sem fios ou de rede                                 |   |
|   | Adicionar uma impressora local ou impressora de rede com definições manuais                         |   |
|   | $\wedge$                                                                                            |   |
|   | <u>ነ</u>                                                                                            |   |
|   | Seguinte Cancela                                                                                    | r |

9- Marcar a opção "criar uma nova porta:" e clicar seguinte

|   |                                                     |                                                              | × |
|---|-----------------------------------------------------|--------------------------------------------------------------|---|
| ← | 🖶 Adicionar impressora                              |                                                              |   |
|   | Escolher uma porta de i                             | mpressora                                                    |   |
|   | Uma porta de impressora é um<br>com uma impressora. | tipo de ligação que permite ao computador trocar informações |   |
|   | O Utilizar uma porta existente:                     | LPT1: (Porta de impressora) $\sim$                           |   |
|   | Oriar uma nova porta:                               |                                                              |   |
|   | Tipo de porta:                                      | Local Port ~                                                 |   |
|   | ነሰ                                                  | $\wedge$                                                     |   |
|   | -                                                   | 11 I                                                         |   |
|   |                                                     | -                                                            |   |
|   |                                                     |                                                              |   |
|   |                                                     |                                                              |   |
|   |                                                     |                                                              | _ |
|   |                                                     | Seguinte Cancelar                                            |   |

10- Introduzir nome da porta: \\vipsprintserver.ipsantarem.local\IPSPrinter

| Nome da porta                                 | ×        |
|-----------------------------------------------|----------|
| Introduza um nome de porta:                   | OK       |
| \\vipsprintserver.ipsantarem.local\IPSPrinter | Cancelar |

10.1- Se a porta já existir escolher a opção "utilizar uma porta existente" e escolher a porta **\\vipsprintserver.ipsantarem.local\IPSPrinter** e clicar seguinte.

|                                                                         | ×                                                                            |
|-------------------------------------------------------------------------|------------------------------------------------------------------------------|
| Adicional impressora                                                    |                                                                              |
| Escolher uma porta de                                                   | impressora<br>n tipo de ligação que permite ao computador trocar informações |
| com uma impressora.<br><ul> <li>Utilizar uma porta existente</li> </ul> | \\vipsprintserver.ipsantarem.local\IPSPrinter (Porta Local)                  |
| 🔿 Criar uma nova porta:                                                 |                                                                              |
| Tipo de porta:                                                          | Local Port V                                                                 |
|                                                                         |                                                                              |
|                                                                         |                                                                              |
|                                                                         |                                                                              |
|                                                                         |                                                                              |
|                                                                         | Seguinte Cancelar                                                            |

11- Para instalar o controlador da impressora terá de clicar em "Disco"

|              |           |                              |                    |                  |             |                 | ×                  |
|--------------|-----------|------------------------------|--------------------|------------------|-------------|-----------------|--------------------|
| $\leftarrow$ | 🖶 Adi     | cionar impressora            |                    |                  |             |                 |                    |
|              |           |                              |                    |                  |             |                 |                    |
|              | Instal    | ar o controlador de in       | mpressora          |                  |             |                 |                    |
|              |           | Escolha a sua impressora     | na lista. Clique e | m Windows U      | pdate para  | ver mais mod    | lelos.             |
|              |           | Para instalar o controlado   | r a partir de um ( | CD de instalaç   | ção, clique | em Disco.       |                    |
|              |           |                              |                    |                  |             |                 |                    |
|              |           |                              |                    |                  |             |                 |                    |
|              | Fabric    | ante                         | Impressoras        |                  |             |                 |                    |
|              | EPSON     | N                            | 📑 Xerox Globa      | al Print Driver  | PS Versão:  | 5585.1300.0.0   | [28/1 <sup>·</sup> |
|              | Gener     | ic                           | 📑 Xerox Globa      | al Print Driver  | PS Versão:  | 5810.800.0.0 [( | 03/06/             |
|              | Micro     | soft                         | Kerox GPD          | PS V4.1.585.13   | .0          |                 |                    |
|              | Xerox     |                              | Xerox GPD          | PS V5.810.8.0    |             |                 |                    |
|              |           |                              | <                  |                  |             |                 | >                  |
|              | 📮 Est     | te controlador está assinado | digitalmente.      | Windows L        | lpdate      | Disco           |                    |
|              | <u>Po</u> | rque e que a assinatura de c | controladores e i  | <u>mportante</u> |             |                 |                    |
|              |           |                              |                    |                  | Seguint     | te Can          | celar              |

12- Clicar em "Procurar..."

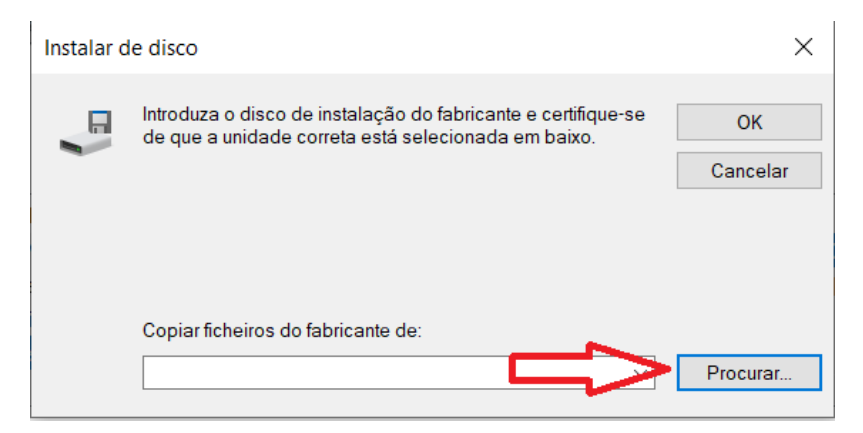

13- Instalar o controlador que se encontra dentro da pasta

"UNIV\_5.810.8.0\_PS\_x64\_Driver.inf", podendo encontrar a mesma na pasta para onde o descompactou no passo 2 e de seguida clicar "Abrir"

| Ut Localizar ficheiro X |                                    |                     |                   |          |  |  |  |
|-------------------------|------------------------------------|---------------------|-------------------|----------|--|--|--|
| Procurar em:            | UNIV_5.810.8.0_PS_x64_Driver.inf   | v G 🤌 📂 🖽 🗸         |                   |          |  |  |  |
| Nome                    | ^                                  | Data de modificação | Тіро              | Tamanho  |  |  |  |
| 🔬 x3UNIVP               |                                    | 03/06/2021 23:01    | Informações de co | 131 K    |  |  |  |
|                         |                                    |                     |                   |          |  |  |  |
| <                       |                                    |                     |                   | >        |  |  |  |
| Nome de ficheiro:       | x3UNIVP                            |                     | ~                 | Abrir    |  |  |  |
| Ficheiros do tipo:      | Informações de configuração (*.inf | )                   | $\sim$            | Cancelar |  |  |  |

14- Clicar em "ok"

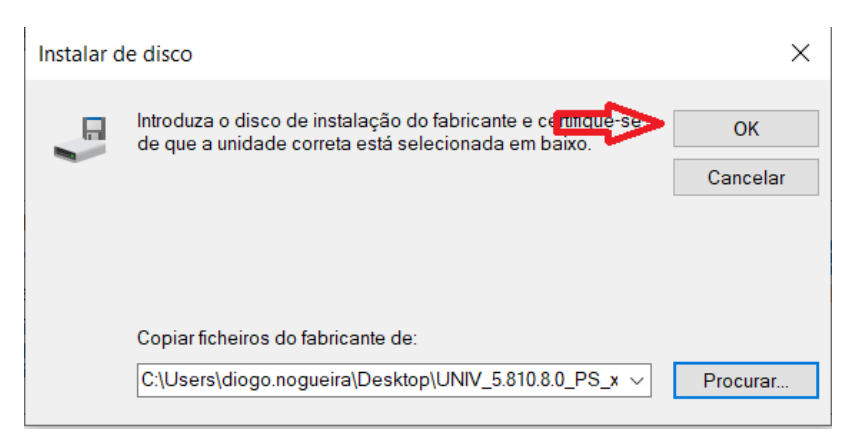

14.1- No caso de aparecer uma janela com a mensagem "o Windows detetou que já existe um controlador para esta impressora", escolher a opção substituir o controlador atual e clicar seguinte.

| $\leftarrow$ | Adicionar impressora                                                           | × |
|--------------|--------------------------------------------------------------------------------|---|
|              | Que versão do controlador pretende utilizar?                                   |   |
|              | O Windows detetou que já existe um controlador instalado para esta impressora. |   |
|              |                                                                                |   |
|              | O Utilizar o controlador atualmente instalado (recomendado)                    |   |
|              | Substituir o controlador atual                                                 |   |
|              |                                                                                |   |
|              |                                                                                |   |
|              |                                                                                |   |
|              |                                                                                |   |
|              |                                                                                |   |
|              | Seguinte Cancela                                                               | r |

15- Escolher "Xerox Global Print Driver PS" e clicar seguinte

| ← | 🖶 Adic         | ionar impressora                                                                                                    | ×  |
|---|----------------|----------------------------------------------------------------------------------------------------|----|
|   | Instala        | r o controlador de impressora                                                                                                    |    |
|   |                | Escolha a sua impressora na lista. Clique em Windows Update para ver mais modelos<br>Para instalar o controlador a partir de um CD de instalação, clique em Disco. | L. |
|   | Impres<br>Xero | soras<br>ox Global Print Driver PS<br>ox GPD PS V5.810.8.0                                                                                                    |    |
|   | Este           | e controlador está assinado digitalmente. Windows Update Disco<br>que é que a assinatura de controladores é importante                                             |    |
|   |                | Seguinte Cancelar                                                                                                    |    |

16- Escolher um nome para a impressora ou deixar o default e clicar seguinte

|              |                                                                                | $\times$ |
|--------------|--------------------------------------------------------------------------------|----------|
| <del>\</del> | Adicionar impressora                                                           |          |
|              | Escrever um nome de impressora                                                 |          |
|              | Nome da Xerox Global Print Driver PS impressora:                               | ]        |
|              | Esta impressora será instalada com o controlador Xerox Global Print Driver PS. |          |
|              |                                                                                |          |
|              |                                                                                |          |
|              |                                                                                |          |
|              |                                                                                |          |
|              | Seguinte Cancela                                                               | ir       |

- 17- Se aparecer uma janela de partilha da impressora, selecionar a opção "Não partilhar impressora" e clicar seguinte
- 18- A impressora está instalada!

|                                                                                                    |                                                  | $\times$ |  |  |  |  |
|----------------------------------------------------------------------------------------------------|--------------------------------------------------|----------|--|--|--|--|
| <u>(</u>                                                                                                    | 🖶 Adicionar impressora                           |          |  |  |  |  |
|                                                                                                    | Adicionou Xerox Global Print Driver PS com êxito |          |  |  |  |  |
|                                                                                                    | ☑ Predefinir impressora                          |          |  |  |  |  |
|                                                                                                    |                                                  |          |  |  |  |  |
|                                                                                                    |                                                  |          |  |  |  |  |
| Para verificar se a impressora está a funcionar corretamente ou ver informações de resolução<br>de problemas da impressora, imprima uma páqina de teste. |                                                  |          |  |  |  |  |
|                                                                                                    | Imprimir uma página de teste                     |          |  |  |  |  |
|                                                                                                    |                                                  |          |  |  |  |  |
|                                                                                                    | Concluir Cancela                                 | r        |  |  |  |  |

De seguida é necessário criar credenciais no Windows

19- Painel controlo selecionar a opção "Gestor de credenciais"

| $\vdash \rightarrow \checkmark \uparrow $ Painel de Controlo | Todos os Itens do Painel de Controlo | ~                                  | O Procurar no Painel de Controlo  | ٩ |  |
|--------------------------------------------------------------|--------------------------------------|------------------------------------|-----------------------------------|---|--|
| Ajustar as definições do comput                              | ador                                 | Ver por: lícones pequenos *        |                                   |   |  |
| Barra de Tarefas                                             | 🚱 Centro de Facilidade de Acesso     | 🖉 Centro de Rede e Partilha        | Centro de Sincronização           |   |  |
| 🂐 Contas de Utilizador                                       | 😻 Cópia de Segurança e Restauro (Win | 📸 Data e hora                      | 🖙 Dell Audio                      |   |  |
| Dell Touchpad                                                | 🏘 Dispositivos e Impressoras         | 🎕 Encriptação de Unidade BitLocker | Espaços de Armazenamento          |   |  |
| 🖶 Ferramentas Administrativas                                | 📽 Firewall do Windows Defender       | 🚮 Gestão de Cores                  | Gestor de Credenciais             |   |  |
| 📣 Gestor de Dispositivos                                     | 🕎 Gráficos HD Intel®                 | listórico de Ficheiros             | 🔩 Ligações de Programas RemoteApp |   |  |
| Mail (Microsoft Outlook 2016)                                | 🍖 Opções da Internet                 | 🍞 Opções de Energia                | 🚕 Opções de Indexação             |   |  |
| 🔓 Opções do Explorador de Ficheiros                          | Painel de controlo da NVIDIA         | 🀌 Pastas de Trabalho               | 👸 Programas e Funcionalidades     |   |  |
| 🐻 Programas Predefinidos                                     | 🗢 Rato                               | Reconhecimento de Voz              | 🕭 Recuperação                     |   |  |
| Թ Região                                                     | Reproduzir automaticamente           | 📕 Resolução de Problemas           | 陀 Segurança e Manutenção          |   |  |
| 🤜 Sistema                                                    | Som                                  | 🚤 Teclado                          | 🚙 Telefone e Modem                |   |  |
| Tipos de letra                                               | Windows Mobility Center              |                                    |                                   |   |  |

20- Escolher a opção "Credenciais do Windows" e de seguida "Adicionar uma credencial do Windows"

| Gestor de Credenciais                                                           |                                                                                                    |                        |              |       |  | ×           |
|---------------------------------------------------------------------------------|----------------------------------------------------------------------------------------------------|------------------------|--------------|-------|--|-------------|
| $\leftarrow$ $\rightarrow$ $\checkmark$ $\uparrow$ 🔕 $\rightarrow$ Painel de Co | tor de Credenciais                                                                                                    | v ک                    |              |       |  |             |
| Página Principal do Painel de<br>Controlo                                       | o <sup>Painel</sup> de <b>Gerir credenciais</b><br>Veja e elimine as informações de início de sessão guardadas para Web sites, aplicações ligadas e redes. |                        |              |       |  | ^ <b>()</b> |
|                                                                                 | Credenciais Web                                                                                                    | Credenciais do Windows |              |       |  |             |
| Fazer Cópia de Segurança das Credenciais Restaurar Credenciais                  |                                                                                                    |                        |              |       |  |             |
|                                                                                 | Credenciais do Windows                                                                                                    | Adicionar uma cred     | encial do Wi | ndows |  |             |
|                                                                                 | Sem credenciais do Windows.                                                                                                    |                        |              |       |  |             |

21- Introduzir no "endereço internet ou de rede":

\\vipsprintserver.ipsantarem.local\IPSPrinter e de seguida o domínio\utilizador e password

| 👵 Adicionar uma Credencial do Windows                                            |                                                                                                    |                                                                                                    |                   |                    |                             |  | × |
|----------------------------------------------------------------------------------|----------------------------------------------------------------------------------------------------|----------------------------------------------------------------------------------------------------|-------------------|--------------------|-----------------------------|--|---|
| $\leftarrow$ $\rightarrow$ $\checkmark$ $\uparrow$ 🧔 $\ll$ Gestor de Credenciais | > Adicionar uma Credencial do Windows                                                                                                    |                                                                                                    |                   | Ü                  |                             |  |   |
|                                                                                  | Introduza o endereço do Web s<br>Certifique-se de que o nome de utilizado<br>à localização.<br>Endereço Internet ou de rede<br>(por ex: myserver, server.company.com):<br>Nome de utilizador:<br>Palavra-passe: | ite ou localização de rede e a<br>or e a palavra-passe que escreveu pode<br>(\vipsprintserver.ipsantarem.local\IPS<br>(dominio\utilizador | em ser<br>SPrinte | s crec<br>utilizad | denciais<br>los para aceder |  |   |
|                                                                                  |                                                                                                    | [                                                                                                    | 0                 | К                  | Cancelar                    |  |   |

Exemplos de nome de utilizador:

Escola Superior Agrária: esa\utilizador

Escola Superior de Educação: ese\utilizador

Escola Superior de Desporto: esd\utilizador

Escola Superior de Gestão e Tecnologia: esg\utilizador

Escola Superior de Saúde: ess\utilizador

22- Testar impressão